### **BAB II**

## LANDASAN TEORI

#### 2.1 Supervisi Daring

Menurut Manullang (2005) menyatakan bahwa "supervisi merupakan proses untuk menerapkan pekerjaan apa yang sudah dilaksanakan, menilainya dan bila perlu mengkoreksi dengan maksud supaya pelaksanaan pekerjaan sesuai dengan rencana semula. Supervisi merupakan usaha memberi pelayanan agar guru menjadi lebih profesional dalam menjalankan tugas melayani peserta didik. Sedangkan Mc. Nerney, dalam bukunya *Educational Supervision* secara singkat mengungkapkan bahwa supervisi adalah prosedur memberi pengarahan atau petunjuk, dan mengadakan penilaian terhadap proses pengajaran.

Dari defenisi supervisi yang dikemukakan oleh para pakar diatas, maka dapat disimpulkan bahwa supervisi adalah suatu aktifitas pembinaan yang bertujuan untuk membantu dalam melakukan pekerjaan meraka secara efektif.

Daring dalam bahasa inggris yaitu: *online* memiliki makna tertentu dalam hal teknologi komputer dan telekomunikasi. Secara umum,"online" menunjukkan keadaan terhubung. Daring juga dapat diartikan sebagai suatu keadaan komputer yang dapat saling bertukar informasi karena sudah terhubung.

Jadi dapat disimpulkan kembali bahwa supervisi daring adalah suatu aktivitas pembinaan yang bertujuan untuk membantu agar terlaksananya

pekerjaan secara efektif, dimana pembinaan tersebut dilaksanakan secara online.[1]

### 2.2 Latar Belakang Kegiatan Supervisi Daring

Supervisi merupakan upaya peningkatan mutu layanan pendidikan pada satuan PAUD dan Dikmas yang mengacu pada kriteria minimal Standar Nasional Pendidikan. Sasaran supervisi adalah satuan pendidikan maupun substansi permasalahan diperoleh berdasarkan hasil pemetaan mutu pada tahun 2017 sebanyak 400 satuan PAUD dan Dikmas pada 33 kabupaten/kota wilayah koordinasi kerja PP-PAUD dan Dikmas Jawa Barat .

Sistem supervisi mengacu pada Peraturan Dirjen PAUD dan Dikmas Kementerian Pendidikan dan Kebudayaan Republik Indonesia Nomor 03 Tahun 2016 tentang Petunjuk Teknis Supervisi pada Satuan PAUD dan Dikmas. Sedangkan substansi supervisi mengacu pada instrumen akreditasi BAN PAUD dan PNF dan dikembangkan oleh PP-PAUD dan Dikmas Jawa Barat melalui aplikasi Supervisi Daring. [2]

#### 2.3 Tujuan Supervisi Daring

Pelaksanaan Suvervisi bertujuan :

1. meningkatkan kinerja peserta didik agar dapat belajar dengan penuh semangat sehingga dapat mencapai prestasi belajar secara optimal;

- meningkatkan mutu kinerja pendidik dan tenaga kependidikan sehingga berhasil membantu dan membimbing peserta didik dalam mencapai prestasi belajar yang diharapkan;
- meningkatkan keefektifan kurikulum, proses, dan materi pembelajaran sehingga berdaya guna dan terlaksana dengan baik dalam proses pembelajaran di setiap satuan pendidikan;
- meningkatkan keefektifan dan keefisiensian sarana dan prasarana yang ada untuk dikelola dan dimanfaatkan dengan baik;
- meningkatkan kualitas pengelolaan satuan pendidikan, khususnya dalam mendukung terciptanya suasana kerja yang optimal;
- meningkatkan kemampuan satuan pendidikan agar dapat memenuhi seluruh indikator standar nasional pendidikan sehingga dapat diakreditasi oleh BAN PAUD dan PNF.

## 2.4 Materi Supervisi

- Kebijakan dan Mekanisme Akreditasi Satuan PAUD dan Dikmas, antara lain berisi: Konsep teoritis Standar Nasional Pendidikan dalam akreditasi PAUD dan Dikmas; Instrumen Akreditasi, Rubrik Penilaian Akreditasi.
- 2. Bimbingan teknik pengisian instrumen akreditasi PAUD, LKP, PKBM dan penyusunan dokumen pendukung permohonan akreditasi.
- 3. Aplikasi Supervisi Dalam Jaringan (Daring).

# 2.5 Jadwal Pelaksanaan Supervisi

Tabel 2.1 Jadwal Pelaksanaan Supervisi

(Sumber : Panduan Pelaksanaan Supervisi)

| NO | WAKTU  | KEGIATAN                   | PENANGGUNG          |
|----|--------|----------------------------|---------------------|
|    |        |                            | JAWAB               |
|    |        | HARIPERTAMA                |                     |
|    |        |                            |                     |
|    | 08.00- |                            |                     |
| 1. | 09.00  | Pembukaan :                | Panitia Lokal,      |
|    |        | -Laporan Ketua Satgas      | Pendamping dari     |
|    |        | -Sambutan Kapus/Kepala     | PP-PAUD dan         |
|    |        | Bidang                     | Dikmas              |
|    |        | /Kasi/Kasubbag PP-PAUD dan |                     |
|    |        | Dikmas                     |                     |
|    |        |                            |                     |
|    | 09.00- |                            | Pendamping PP-      |
| 2. | 09.30  | Penjelasan Teknis          | PAUD                |
|    |        |                            | dan Dikmas dan      |
|    |        |                            | Satgas              |
|    |        |                            | 0                   |
| 3. | 09.30- | Evaluasi Diri Satuan PAUD  | Operator, Pengelola |
|    |        |                            | l                   |

|    | 10.30  | dan                          |                     |
|----|--------|------------------------------|---------------------|
|    |        | Dikmas Melalui Daring (Awal) | dan Satgas          |
|    |        |                              |                     |
|    |        |                              |                     |
|    | 10.30- |                              |                     |
| 4. | 11.00  | Istirahat                    | Panitia Lokal       |
|    |        |                              |                     |
|    | 11.00- | Evoluosi Diri Sotuon PALID   |                     |
|    | 11.00- |                              |                     |
| 5. | 12.00  | dan                          | Operator, Pengelola |
|    |        | Dikmas Melalui Daring        |                     |
|    |        | (Awal)                       | dan Satgas          |
|    |        |                              |                     |
|    | 10.00  |                              |                     |
|    | 12.00- |                              |                     |
| 6. | 13.00  | Ishoma                       | Panitia Lokal       |
|    |        |                              |                     |
|    | 13.00- |                              | Narasumber          |
|    | 14.00  |                              |                     |
| 7. | 14.00  | Kebijakan dan Mekanisme      | Lokal/PP-           |
|    |        | Akreditasi Satuan PAUD dan   |                     |
|    |        | Dikmas ,                     | PAUD dan Dikmas     |
|    |        | Konsep teoritis SNP dalam    |                     |
|    |        | Akreditasi                   | Jawa Barat          |
|    |        | & Tanya jawah                |                     |
|    |        |                              |                     |
|    |        |                              |                     |
| 8. | 14.00- | Perangkat Instrumen          | Narasumber Lokal    |

|     | 15.00  | Akreditasi PAUD               |                  |
|-----|--------|-------------------------------|------------------|
|     |        | dan Dikmas, sistem penilaian, |                  |
|     |        | penskoran, rubrik penilaian & |                  |
|     |        | Tanya                         |                  |
|     |        | jawab (Peserta dibagi 3       |                  |
|     |        | kelompok:                     |                  |
|     |        | PAUD, PKBM, dan LKP)          |                  |
|     |        |                               |                  |
|     | 15.00- |                               |                  |
| 9.  | 15.30  | Istirahat                     | Panitia Lokal    |
|     |        |                               |                  |
|     | 15.30- | Peserta Dibagi dalam Tiga     |                  |
| 10. | 17.00  | Kelompok:                     | Narasumber Lokal |
|     |        | PKBM-LKP-PAUD                 | dan Pendamping.  |
|     |        | (Bimbingan teknis pengajuan   |                  |
|     |        | permohonan dan teknis         |                  |
|     |        | pengisian                     |                  |
|     |        | perangkat Instrumen           |                  |
|     |        | Akreditasi                    |                  |
|     |        |                               |                  |

## 2.6 Manual Book User Supervisi Daring

Manual *Book User* merupakan buku panduan untuk langkah-langkah supervisi daring [3].

## 2.6.1 Kebutuhan Minimum Software/Hardware Supervisi Daring

Tabel 2.2 Kebutuhan Minimum Komputer

|                   | SOFTWARE                 |                  |  |  |
|-------------------|--------------------------|------------------|--|--|
| HARDWARE          | FIREFOX                  | GOOGLE<br>CHROME |  |  |
| Processor Windows | Pentium 4                | Pentium 4        |  |  |
| Processor Mac     | Intel                    | Intel            |  |  |
| RAM               | 512 MB                   | 128 MB           |  |  |
| HDD               | 250 GB                   | 250 GB           |  |  |
| Windows           | XP SP2                   | XP SP2           |  |  |
| OS X              | 10.5                     | 10.5.6           |  |  |
| LINUX             | Semua jenis varian Linux |                  |  |  |

(Sumber : Panduan Pelaksanaan Supervisi)

## 2.6.2 Halaman Awal (Homepage)

Untuk mengakses supervise daring, masuk keportal utama PKBM DARING yaitu;

Gambar 2.1 Portal Utama PKBM

(Sumber : Panduan Pelaksanaan Supervisi)

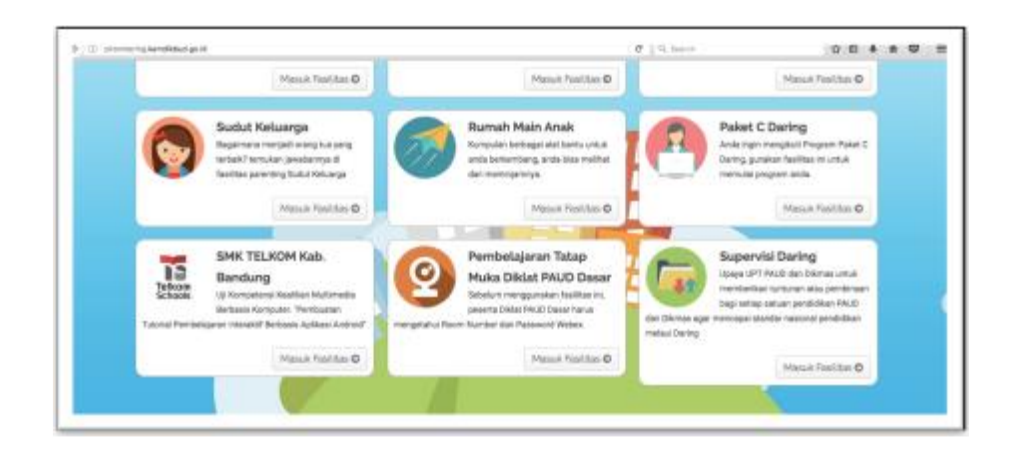

Setelah itu akan muncul halaman seperti gambar 2.2 di bawah ini;

## Gambar 2.2 Halaman Awal Supervisi Daring

(Sumber : Panduan Pelaksanaan Supervisi)

| Supervisi Satuan                                                                                                    | PAUD dan DIKMA                                                                                                    | S                                                                                                    |                                              |
|----------------------------------------------------------------------------------------------------|----------------------------------------------------------------------------------------------------|----------------------------------------------------------------------------------------------------|----------------------------------------------|
| Sponski perdi Sara skalar perdi ser bir garlar turur<br>menendengar mula satar sejas keri PPD PMD ta<br>menegar standar sekon di Sara Sponski ni turu<br>apar yag ata kajan serona serong danar fan satar<br>Satar sama da dan regita serong metergar mula ska                                                   | t mengapat tahun darat pertakan dari sega pertakan<br>Citabat atau menjeritan tahun mengapat segarah pertakan<br>mata bahar bertai tahun di tertahagi ang menjerakan<br>atau pertakan<br>mengatakan                                             | galan nahi perdifika Supervi bar<br>galah nahi perdifika Numbri dan S<br>lah pergenaka nebagai supervi dan S                                                                   | n hengda<br>Direka ngar<br>Pice pedia atarak |
| <ul> <li>mentingkalsen truta kinerja percilitis der teraga te<br/>effernischen</li> </ul>                                                                                                    | opind. Han of higgs be had menter to be menter bio                                                                                                    | g penerta DBR delan mercapai artetad t                                                                                                    | telije je g                                  |
| testingfolder folgen fan fan fan fan fan fan fan fan fan fa                                                                                                    | der Gereichneren eine gesche Statigen der Kreinen<br>Anweiten um gesche eine Artikalen der derschladten der<br>Reis Anweiten von Anternet der Statigen eine Anternet der<br>Anternetwerkel under als Kreinkalter Kanten zweiten ger             | der gest forek somer prosens perioden provi<br>ant fank<br>Tyr partig calificat<br>In Glass antiving ges dagent filod rectinal control                                         | energi (muzi) zer                            |
| PP-PAUD DAN DIKMAS JAWA<br>SUPPERVISI SALUAN                                                                                                    | der persteksigene ner gige beröcksigen ich in ferdelase<br>er einen uppgick auf ich feldelas der dras Herberts der<br>Herbert einen der einen die herberte der der der ich in der der<br>Herbert einen die der ein kollisier ich er beröck genö | der gene Lank zweise per sonst gener der dage ein<br>wir black<br>Affanze weiter gage dasset die der vertrauer oder in<br>Affanze weiter gage dasset die der vertrauer oder in | in an an an an an an an an an an an an an    |
| terringbilder tehnistischen dahen dahen dahen<br>mendikan     terringbilder tehnistischen dahen dahen annan,     terringbilder bestellte sonder annan der tehnistischen dahen annan<br>mennigkeiten bestellte genacht des sondere annan<br>mennigkeiten bestellte genacht des sondere genächtlichen annan<br>med |                                                                                                    | Ang you baka waxayo you you you you you you you you you y                                                                                                    | ann fhuill den                               |

## 2.6.3 Login Panel

Login ke supervisi daring , Klik Menu Login di halaman utama pada gambar

2.2, maka setelah itu akan muncul tampilan sebagai berikut;

Gambar 2.3 Halaman Login Supervisi Daring

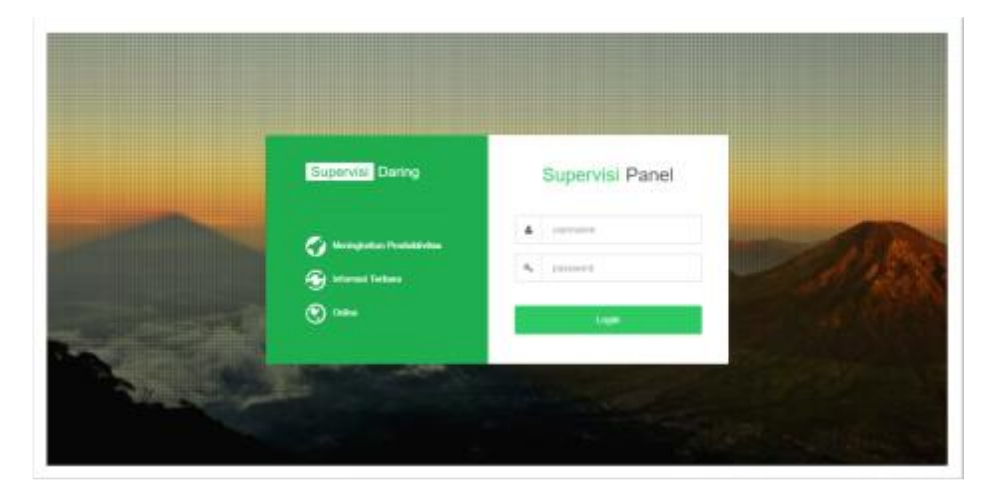

### (Sumber : Panduan Pelaksanaan Supervisi)

### 2.6.4 Menu Dashboard

Setelah peserta berhasil Login sesuai data yang dibutuhkan untuk verifikasi maka akan muncul halaman sebagai berikut;

### Gambar 2.4 Menu Dashboard

(Sumber : Panduan Pelaksanaan Supervisi)

| Supervisi During | PALO NUR SAADAH 💿 🤤                                                                                                    |
|------------------|----------------------------------------------------------------------------------------------------|
|                  | bi Data Indoursen Birten untak verifikasi                                                                                                    |
|                  | Instrumen         Terkirin         Verifikasi         Selesai           Perghan Eas insurem         Eas insurem stidi taribitin         Prese verifikasi         Selesai |
|                  | Copyright & SupervisiOuring 2017                                                                                                    |
| E.               |                                                                                                    |

Indikator pada gambar 2.4 diatas akan berubah berubah menjadi warna hijau setiap selesai melakukan aktifitas baru, jika;

**Instrumen** : lembaga satuan pendidikan sudah selesai mengisi instrumen.

**Terkirim :** lembaga satuan pendidikan mengirimkan instrument lembaga untuk divertifikasi oleh petugas.

**Vertifkasi** : lembaga satuan pendidikan sudah selesai divertifikasi oleh petuugas dan indicator selesaipun berubah menjadi warna hijau.

### 2.6.5 Menu Lembaga

Di menu ini, setiap lembaga satuan pendidikan bisa mengisi Informasi Lembaga, Surat Izin Operasional, Akta Pendirian Notaris, yang akan berpengaruh terhadap perkiraan nilai akreditasi terhadap lembaga satuan pendidikan. Jika sudah mengisi semua form yang ada di dalam menu ini, user bisa mengklik tombol Si*mpan*.

#### Gambar 2.5 Menu Lembaga

#### (Sumber : Panduan Pelaksanaan Supervisi)

| Informasi Lembaga |                  |
|-------------------|------------------|
|                   |                  |
| Tipe Lembaga      | PAUD             |
| Nama Satuan       | PAUD NUR SA'ADAH |
| Nama Program      | PAUD NUR SA'ADAH |
| NPSN              | 10003            |
|                   |                  |
| Nomor Rekening    | 123123123123     |
| NPWP              | 123123123123     |
|                   |                  |

#### 2.6.7 Menu Instrumen

Didalam pwngisian instrument, *user* dari setiap lembaga satuan pendidikan tinggal mengklik pilihan yang ada di instrument sesuai dengan realita yang ada pada satuan lembaga pendidikan.

### Gambar 2.6 Menu Instrumen

(Sumber : Panduan Pelaksanaan Supervisi)

| instrumentenibaga satuan penulukan PAOD ini terum uan | : |
|-------------------------------------------------------|---|
|-------------------------------------------------------|---|

| 1. | Standar Tingkat Pencapaian Perkembangan | 1 | 3  | butir |
|----|-----------------------------------------|---|----|-------|
| 2. | Standar Isi                             | 1 | 12 | butir |
| 3. | Standar Proses                          | 1 | 10 | butir |
| 4. | Standar Pendidik dan Tenaga Pendidikan  | 1 | 4  | butir |
| 5. | Standar Sarana dan Prasarana            | 1 | 7  | butir |
| 6. | Standar Pengelolaan                     | 1 | 17 | butir |
| 7. | Standar Pembiayaan                      | 1 | 4  | butir |
| 8. | Standar Penilaian Pendidikan            | 1 | 3  | butir |
|    | TOTAL                                   | : | 60 | butir |

Instrumen lembaga satuan pendidikan PKBM ini terdiri dari :

| 1. | Standar Tingkat Pencapaian Perkembangan | 1 | 2  | butir |
|----|-----------------------------------------|---|----|-------|
| 2. | Standar Isi                             | 1 | 8  | butir |
| 3. | Standar Proses                          | 1 | 7  | butir |
| 4. | Standar Pendidik dan Tenaga Pendidikan  | 1 | 6  | butir |
| 5. | Standar Sarana dan Prasarana            | 1 | 6  | butir |
| 6. | Standar Pengelolaan                     | 1 | 28 | butir |
| 7. | Standar Pembiayaan                      | 1 | 5  | butir |
| 8. | Standar Penilaian Pendidikan            | 1 | 10 | butir |
|    | TOTAL                                   | 1 | 72 | butir |

Instrumen lembaga satuan pendidikan LKP ini terdiri dari :

| 1. | Standar Tingkat Pencapaian Perkembanga | 1 | 3  | butir |
|----|----------------------------------------|---|----|-------|
| 2. | Standar Isi                            | 1 | 11 | butir |
| 3. | Standar Proses                         | 1 | 14 | butir |
| 4. | Standar Pendidik dan Tenaga Pendidikan | 1 | 6  | butir |
| 5. | Standar Sarana dan Prasarana           | 1 | 11 | butir |
| 6. | Standar Pengelolaan                    | 1 | 19 | butir |
| 7. | Standar Pembiayaan                     | 1 | 5  | butir |
| 8. | Standar Penilaian Pendidikan           | 1 | 8  | butir |
|    | TOTAL                                  | : | 77 | butir |

2.6.7 User Manager

Untuk merubah data diri dari setiap lembaga satuan pendidikan, arahkan kursor ke pojok kanan atas, ke icon orang dan akan muncul tampilan seperti gambar di bawah ini "

Gambar 2.7 User Manager

(Sumber : Panduan Pelaksanaan Supervisi)

|   | 2           |   |
|---|-------------|---|
| ł | 10003       |   |
|   | Data diri   |   |
|   | Kotak pesan |   |
|   | Konfigurasi |   |
| ł | Keluar      | _ |

Landasan teori yang mengatur dan menjadi pedoman pelaksanaan Supervisi Daring, tertuang dalam Manual Book User Supervisi Daring dan Panduan Penyelenggaraan Supervisi (*terlampir*).[4]

#### 2.6.8 Alat bantu Analisis

#### 1) Diagram Konteks

Diagram konteks ini dibuat untuk menggambarkan sumber serta tujuan data yang akan diproses atau dengan kata lain diagram tersebut digunakan untuk menggambarkan sistem secara umum atau global dari keseluruhan system yang ada. Diagram konteks akan memetakan model lingkungan yang menggambarkan interaksi antar system.

2) DFD (*Data Flow Diagram*)

DFD adalah diagram yang menggunakan simbol-simbol untuk mencerminkan proses sumber-sumber data, arus data dan entitas dalam sebuah sistem. Sebuah sistem dari setiap level akan ditampilkan dalam DFD melalui sebuah gambar jaringan dengan menampilkan simbol-simbol aliran data, penyimpanan data, proses data dan sumber data. [5]